# 办理因公护照所需证件扫描指南

## 第一步:

将证件放置于扫描仪上,打开扫描仪菜单,选择"另存为 JPEG 格式",分辨 率调整为"300dpi",点击"扫描"。如图所示:

| EXCENT EXCENT NECES                   |                                                                                                    |                                      |
|---------------------------------------|----------------------------------------------------------------------------------------------------|--------------------------------------|
| Exaction Solones                      | ► HP Scan - HP L400 M425 Scan       请表祥一个校选方式,項查習習, 然后单击"扫描",<br>谓通信一一条约的目示可。                                                                                                    |                                      |
| ₩ 1902/2004<br>1002/2004<br>1000/000- | 日本10日 「日本10日」 日本 日本 |                                      |
|                                       |                                                                                                    |                                      |
|                                       |                                                                                                    |                                      |
|                                       | 10月19日1日日 1日 1日 1日 1日 1日 1日 1日 1日 1日 1日 1日 1日                                                                                                    |                                      |
| RYREVA /SEC<br>H                      |                                                                                                    | Ø                                    |
| 📀 E S 🖀 🗉 🚬                           |                                                                                                    | ≝ ♡ ° ? ? • ♥ ► ♡ 4 1134<br>2015/213 |

## 第二步:

点击扫描区域周围的黑色虚线框,将其缩小至所扫描证件大小,点击保存。

| <b>.</b>               |      | 2015 |  |                                       |                |                                                                                                    |   |                                       |
|------------------------|------|------|--|---------------------------------------|----------------|----------------------------------------------------------------------------------------------------|---|---------------------------------------|
| Box offer<br>for HP    |      |      |  | ▶ HP Scan - HP LJ4<br>放转              | 00 M425 Scan   | -                                                                                                    | - |                                       |
| HP Laser/At<br>400 MFP |      |      |  | 2浅/变束<br>亮度                           |                | Constant<br>Constant<br>Con |   |                                       |
| HP UADO<br>M425 Scan   |      |      |  | 対比度                                   | •              |                                                                                                    | 6 |                                       |
|                        |      |      |  | · · · · · · · · · · · · · · · · · · · | <b>う</b><br>敷消 | 页面1(共1个页面) 國 @ ▶ ▶ 8.55×5-40 重米                                                                                                    |   |                                       |
|                        |      |      |  | +                                     | ×              | ≝ <u>a 3</u><br>上─步 (977) 第#                                                                                                    |   |                                       |
|                        | 光线石图 |      |  |                                       | X              |                                                                                                    |   |                                       |
| <b>1</b>               | e    |      |  | -                                     |                |                                                                                                    |   | ≝ ? ? ? • ® ► ⊐ 4) 11:37<br>2015/3/13 |

### 第三步:

打开扫描文件所存的文件夹,在扫描证件处点击"右键",弹出快捷工具栏,点 击"编辑",进入绘图编辑视窗。

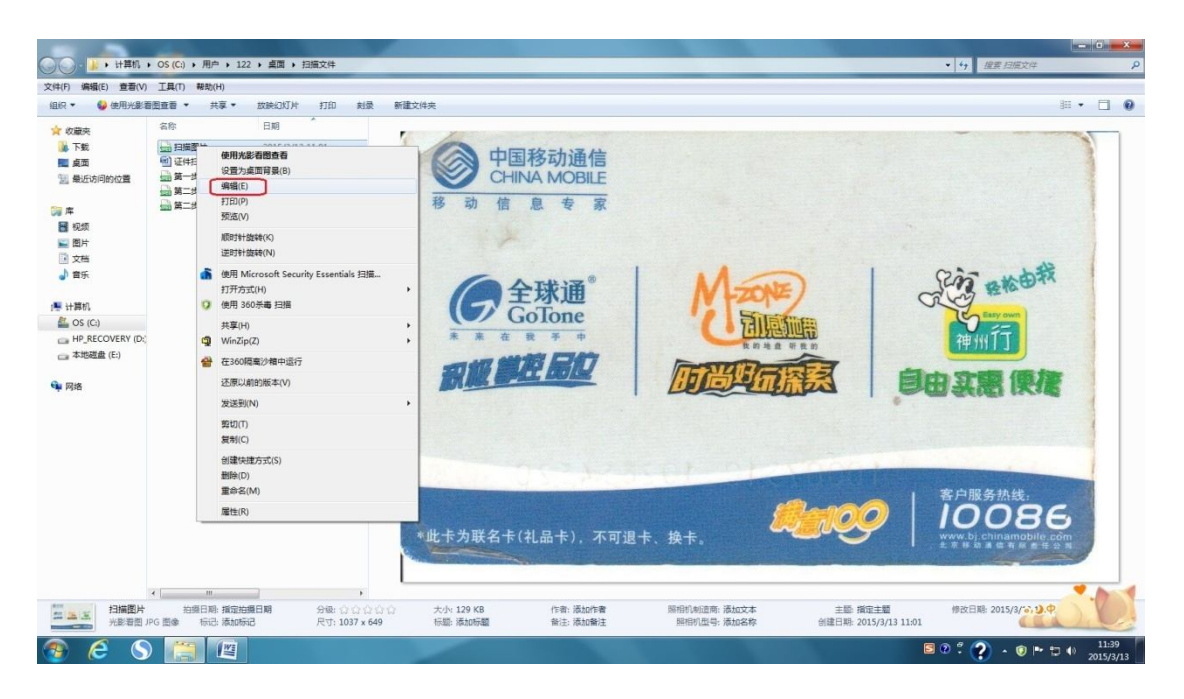

### 第四步:

点击绘图工具栏上方的"重新调整大小",调整"水平和垂直尺寸",身份证均调整为"50\*50",户口本均调整为"30\*30"。点击确定,另存为 JPEG 格式,即可。

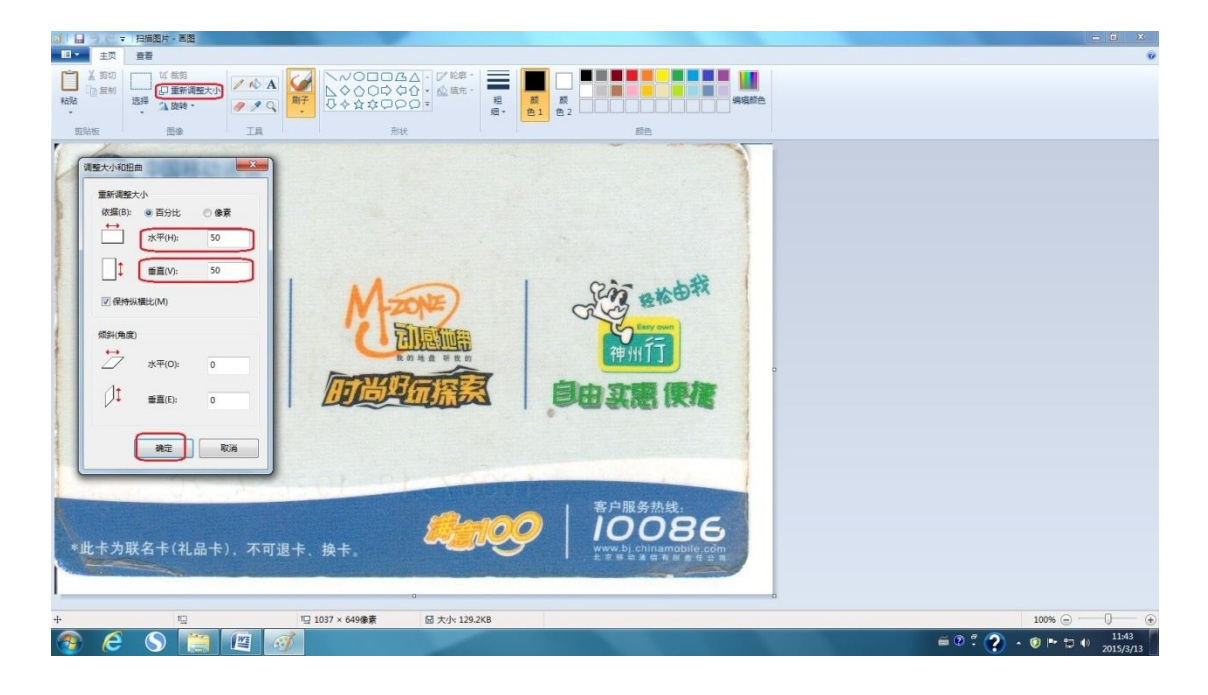

第五步:检查是否符合要求

打开扫描文件所存的文件夹,在扫描证件处点击"右键",弹出快捷工具栏,点击"属性",查看文件大小(身份证扫描件 100K 以下,户口本个人信息页 300K 以下);点击属性对话框上端"详细信息",查看文件分辨率(水平及垂直分辨率均不小于 300dpi)。